# 将 US Robotics 调制解调器连接到 Cisco 路由器 的控制台端口

#### 目录

## <u>简介</u>

本文解释如何将US Robotics调制解调器连接到具有RJ-45控制台端口的Cisco路由器的控制台端口 。此程序可以用于其它调制解调器品牌,但是您必须参考您的调制解调器文档,获得相同初始化字 符串。

警告:未受保护的调制解调器不应连接到控制台端口。当载波检测丢失时,控制台端口不会使用户 登出,就会留下安全漏洞。要避免这种情况,请使用安全调制解调器,或者通过 AUX 端口连接。 了解将调制解调器与控制台端口连接的优点和缺点的更多信息,参见调制解调器——路由器连接指 南。

**注意:**本文档不介绍将调制解调器配置到路由器AUX端口的过程。关于将调制解调器连接到AUX端口的更多信息,请参见用于EXEC拨入连接的AUX端口调制解调器配置。

## <u>先决条件</u>

#### <u>要求</u>

本文档没有任何特定的要求。

#### <u>使用的组件</u>

本文档不限于特定的软件和硬件版本。

本文档中的信息都是基于特定实验室环境中的设备创建的。本文档中使用的所有设备最初均采用原

始(默认)配置。如果您是在真实网络上操作,请确保您在使用任何命令前已经了解其潜在影响。

#### <u>规则</u>

有关文档规则的详细信息,请参阅 Cisco 技术提示规则。

## 执行的任务

- 配置调制解调器,以进行控制台连接。因为控制台端口缺乏反向Telnet功能,必须在连接调制 解调器到路由器的控制台端口之前设置调制解调器初始化字符串(初始字符串)。
- 将调制解调器连接到路由器的控制台端口。
- 将路由器配置为接受传入呼叫。

这些任务在下面所述的"分步操作"部分说明。

# <u>分步操作</u>

·遵从如下步骤,将US Robotics调制解调器连接到Cisco路由器的控制台端口:

 将调制解调器连接到 PC。访问调制解调器以设置初始字符串需要执行此步骤。将一个标有 "Terminal"的 RJ-45 到 DB-9 适配器连接到 PC 的 COM 端口。从适配器的RJ-45末端连接一条 平滑Rolled RJ-45--RJ-45电缆(零件号码CAB-500RJ =),每个Cisco路由器都应配有该与控制 台连接的电缆。在RJ-45和DB-25之间您还需要一个标有"MODEM"的适配器 (部件号CAB-25AS-MMOD),以便将反转电缆连接到调制解调器的DB-25端口。

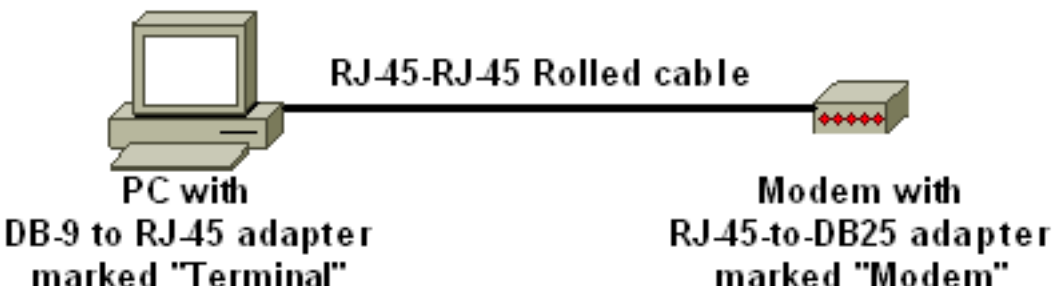

- 2. 在调制解调器上,通过关闭调制解调器,设置DIP开关7关闭并打开调制解调器,来恢复工厂 默认值。在此之后,再次关闭调制解调器。有关 DIP 开关设置的信息,请参阅本文档的<u>其他部</u> <u>分</u>
- 将 DIP 开关 1、3 和 8 设置为关闭,将所有其他开关设置为打开。重新打开调制解调器。有关 DIP 开关设置的信息,请参阅本文档的<u>其他部分</u>
- 4. 从 PC 到调制解调器执行反向 Telnet在PC上使用终端仿真程序(如超级终端),并通过步骤 1中连接到的COM端口访问PC调制解调器。一旦通过COM端口连接到PC的调制解调器,您需 要应用如下所述的初始化字符串。有关示例,请参阅"配置客户端调制解调器以便与 Cisco 接 入服务器结合使用"文档的 <u>HyperTerminal 会话示例部分。</u>
- 5. 要键入以下初始字符串,它将向NVRAM写下期望的初始化字符串设置:

at&f0qle0s0=1&b0&n6&u6&m4&k0&w

**注意:上面**的字符串中的0是零。有关初始化字符串的信息,请参阅本文档的<u>其他部分。</u>注意 :您应收到调制解调器的OK响应。如果调制解调器不回应,验证调制解调器硬件和接线正确 地工作。

6. 关闭调制解调器。

7. 从PC RJ-45-to-DB-9适配器上拔去卷起的RJ-45电缆,并且将它连接到路由器的控制台端口。

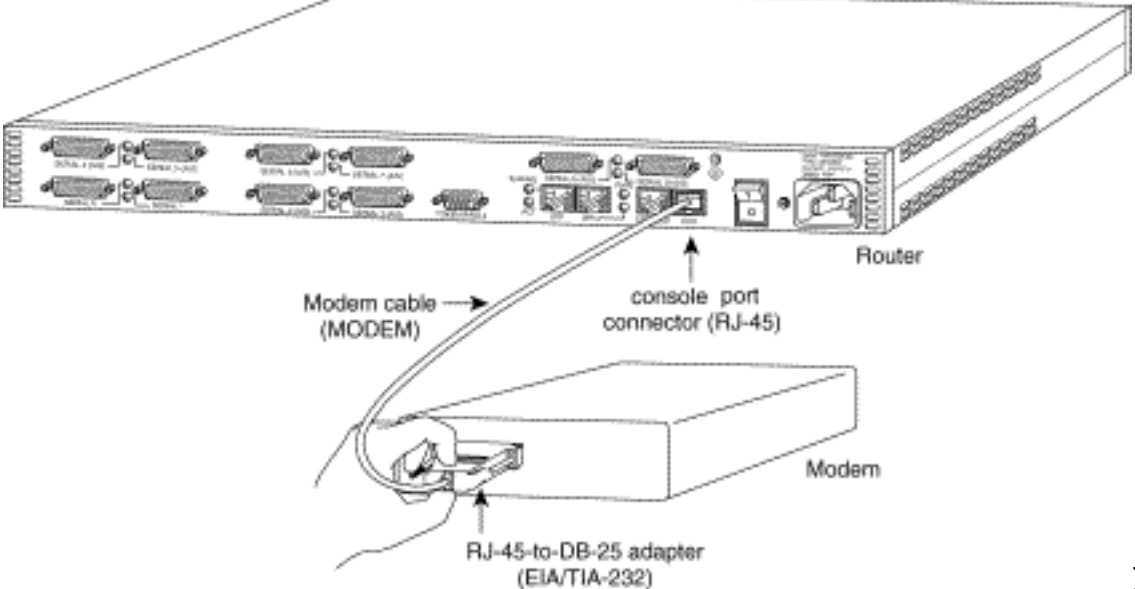

对于具有

DB-25 CONSOLE 端口的路由器(例如:Cisco 4500、7200 及 7500),您需要用到 DB-25to-DB-25 无调制解调器电缆。该电缆在大多数电子产品零售商场均有售。**注:**两端均带RJ-45-to-DB-25适配器(部件号CAB-25AS-MMOD)的反转RJ-45-to-RJ-45扁平电缆因信号对不 正确而无法使用。

8. 将 DIP 开关 1、4、6 和 8 设置为关闭,将所有其他开关设置为打开。有关 DIP 开关设置的信息,请参阅本文档的<u>其他部分</u>

#### 9. 打开调制解调器。

#### 10. 配置路由器

maui-rtr-10(config)#line con 0

maui-rtr-10(config-line)#login

!-- Authenticate incoming connections using the password configured on the line. !-- This
password is configured below: maui-rtr-10(config-line)#password cisco

!-- The router will use this password (cisco) to authenticate incoming calls. !-- For security purposes, replace "cisco" with a password that is not well known. maui-rtr-10(config-line)#exec-time 5 0

!-- Set the exec timeout to be 5 minutes and 0 seconds !-- This exec timeout clears the
EXEC session after 5 minutes of inactivity !-- For information refer to the <u>Modem-Router</u>
<u>Connection Guide</u> maui-rtr-10(config-line)#**speed 9600** 

!--- console line speed that should be used to communicate with the modem !--- This speed
matches the DTE speed configured in the init string (&u6) !--- Refer to the section
<u>Miscellaneous</u> for more information

**可选配置**:如果路由器未设置 enable secret password,则传入连接将无法进入启用模式。 要允许呼入的呼叫进入激活模式,使用enable secret password命令设置enable password。

- 11. 使用模拟电话验证电话线处于活动状态并且能正常工作。然后,将模拟电话线连接到调制解 调器。
- 12. 通过从另一个设备(例如PC)起动连接到路由器的EXEC调制解调器呼叫来测试调制解调器的 连接。使用PC上的终端仿真程序(例如超级终端),通过一个COM端口接入PC调制解调器 。一旦您通过COM端口连接到PC调制解调器,那么就开始拨号到路由器。有关示例,请参 阅<u>超级终端会话示例</u>。注意:控制台端口线路未运行点对点协议(PPP),因此,您无法使用 Microsoft Windows Dialup Networking(DUN)拨打此连接。
- 13. 一旦建立连接,请按 <Return> 获取路由器提示。然后将提示拨入客户端输入密码。请输入 正确的密码。注意:此密码必须与CON端口线上配置的密码匹配。

# <u>其他</u>

## <u>DIP 开关</u>

下表包括在US Robotics调制解调器上的DIP开关功能列表:

#### 开 = 向下,关 = 向上。

| DIP开关 | 描述               |
|-------|------------------|
| 1     | DTR 替代           |
| 2     | 结果代码数值/信息        |
| 3     | 结果代码显示           |
| 4     | 命令模式本地 Echo 抑制   |
| 5     | 自动应答抑制           |
| 6     | CD 覆盖            |
| 7     | 通电和 ATZ 重置软件默认设置 |
| 8     | AT 命令集识别         |

## 初始化字符串

为此配置输入的初始字符串具有以下特性:

at&f0qle0s0=1&b0&n6&u6&m4&k0&w

| AT 命<br>令 | 描述                                  |
|-----------|-------------------------------------|
| &f0       | 设为出厂默认设置(无流控制)                      |
| q1        | 排除结果代码                              |
| e0        | 禁用回声命令                              |
| s0=1      | 在第一次响铃时自动应答                         |
| &b0       | 浮动的 DTE 速度                          |
| &n6       | 最高链路速度(DCE速率)为9600bps               |
| &u6       | DTE 速度的最大值为 9600(DTE 遵循 DCE 速度<br>) |
| &m4       | ARQ/正常模式                            |
| &k0       | 禁用数据压缩                              |
| &w        | 将配置存储到 nvram                        |

# 相关信息

- 在 AUX 端口上配置调制解调器,以实现 EXEC 拨入连通性
- 调制解调器与路由器连接指南
- 接入拨号技术支持页

• <u>技术支持 - Cisco Systems</u>